## **VSee App Tips**

• When you receive the initial email from VSee that your account is activated and to reset your password, please follow the link included in the email, or go your virtual clinic website and use the password reset function from there.

| Psych8C      | × +                            |                      |                     |               |                 |              | -           | a   | × |
|--------------|--------------------------------|----------------------|---------------------|---------------|-----------------|--------------|-------------|-----|---|
| < → C        | psychbc.vsee.me/providers/logi | n .                  |                     |               |                 | 10 or 11     | 🖬 🛤 d       |     | 1 |
| 🛄 Apps 😽 AMD | 💟 VSee 🚺 CARRS 🧧 CM            | a 🙆 Millennium 🕲 mys | ieneSight e 🗥 ICD 🚦 | рвс 🦚 Рвс 🕅 м | WITHISS 🔬 PBC 🕅 | G Maps 🏨 🌖 🖗 | 🙆 ММО       |     |   |
| VSee         | e Clinic                       |                      |                     |               |                 | €Help G      | Test Comput | ter |   |
|              |                                |                      |                     |               |                 |              |             |     |   |
|              |                                |                      | PROVIDERS           |               |                 |              |             |     |   |
|              |                                |                      | Sign In             | ı             |                 |              |             |     |   |
|              |                                |                      | oelhaj@psychbc.com  |               |                 |              |             |     |   |
|              |                                |                      | Password            |               |                 |              |             |     |   |
|              |                                |                      | SIGN IN             |               |                 |              |             |     |   |
|              |                                |                      | Forgot Passwor      | rd?           |                 |              |             |     |   |
|              |                                | 2                    | Enter email address |               |                 |              |             |     |   |
|              |                                |                      | RESET YOUR PASS     | WORD          |                 |              |             |     |   |
|              |                                |                      |                     |               |                 |              |             |     |   |
|              |                                |                      | Downrod by W        | ine.          |                 |              |             |     |   |
|              |                                |                      | Formerica by ¥3     |               |                 |              |             |     |   |

- After you log in, please make sure to follow the instructions and download VSee Messenger App.
- Please familiarize yourself with VSee virtual waiting room website:
  - By clicking on your name on the top right corner, you will have access to a large menu of functions including:
    - Testing your computer components, which we recommend before the first time you use VSee to see your patients.
    - By clicking on "My Account", you will have access to adding and editing your bio and contact information.
    - By clicking on "My Clinic", you will have access to adjusting your clinic settings.
    - You can access VSee help website from here or from the Messenger App as well.
    - You can also invite your patients from this menu, as well as from the dashboard.

|                                                                           | VSee Clinic Dashboard Patients Add bio,                                                                                                    | contact                                        |                                                                   |
|---------------------------------------------------------------------------|----------------------------------------------------------------------------------------------------|------------------------------------------------|-------------------------------------------------------------------|
|                                                                           | inform                                                                                                    | nation                                         | My Account                                                        |
|                                                                           | Currently in the Waiting Room                                                                                                    | NATE PATENT                                    | My Clinic<br>Display patients                                     |
|                                                                           | There are no patients waiting at this time                                                                                                    | No reminders                                   | at this time. From this clinic only                               |
|                                                                           | Adjust clinic setting                                                                                                    |                                                | From all my     clinics                                           |
|                                                                           |                                                                                                    |                                                | VSee Clinic                                                       |
|                                                                           | Visas help web                                                                                                    | oite                                           | Invite Patient                                                    |
|                                                                           | vsee help web                                                                                                    | site                                           | Help                                                              |
|                                                                           |                                                                                                    |                                                | Test Computer                                                     |
|                                                                           |                                                                                                    |                                                |                                                                   |
|                                                                           |                                                                                                    |                                                |                                                                   |
|                                                                           |                                                                                                    |                                                |                                                                   |
| sychBC ×                                                                  | +                                                                                                    | _                                              | -                                                                 |
| sych8C ×                                                                  | € roviders/invite                                                                                                    |                                                | -<br>た☆ 🗹 🛤 🎕                                                     |
| nchBC X<br>C  psychbc.vsee.me/p<br>s  AMD V VSee R OAF                    | +<br>roviders/invite<br>RS े CMM 💿 Millennium 🗞 myGeneSight 🖯 🔬 ICD 👯 PBC 🆚 PBC 関 MM                                                                                                    | V TH SS 🔌 PBC 🎅 G Maps                         | –<br>わなく 2 💀 🎕<br>: 🔞 ⊑ Ψ 🙆 MMO                                   |
| ychBC ×<br>C  psychbc.vsee.me/p<br>s  AMD Vsee 1 OAF<br>VSee Clinic       | +<br>roviders/invite<br>RES 🖀 CMM 🕢 Millennium 🛞 myGenesight 😄 🙈 ICD 👬 PBC 🏚 PBC 🔯 MW<br>Dashboard Patients                                                                                                    | V TH SS 🔌 PBC 🏹 G Maps                         | —<br>わ☆ ⊻ № Ф ммо<br>▲ № Omar Elhaj                               |
| sych8C x<br>→ C ⊕ psychbcvsee.me/p<br>ps → AMD V VSe ₽ OAN<br>VSee Clinic | +<br>roviders/invite<br>RES 🖀 CMM 🕢 Millennium 🛞 myGenesight 😄 🙈 ICD 👬 PBC 🏚 PBC 🔯 MW<br>Dashboard Patients                                                                                                    | V TH SS 🔌 PBC <table-cell> G Maps</table-cell> |                                                                   |
| vych8c ×<br>C  psychbc.vsec.me/p<br>ps  AND Vsec  An AT                   | +<br>roviders/invite<br>RS <sup>™</sup> CMM () Millennium () myGeneSight () ▲ ICD 11 PBC () PBC () MV<br>Dashboard Patients                                                                                                    | V TH SS 🔌 PBC 🏹 G Maps                         | –<br>76 ☆ ⊠ 5 @<br>6 0 ¥ @ MMO<br>& ∰ Omar Elhaj                  |
| ych8C ×<br>C Psychbcvsecme/p<br>ps AMD V Vse A AA<br>VSee Clinic          | ★       troviders/invite       NM        Millennium        myGeneSight                                                                                                    | V TH SS 👑 PBC 🛃 G Maps                         |                                                                   |
| datic x<br>C poychickuseemerp<br>VSee Clinic                              |                                                                                                    | V TH SS 🐱 PBC 🔀 G Maps                         | → ☆ ☑ 5 00<br>• • • • • • • • • • • • • • • • • •                 |
| datic x<br>C ■ psychic vise merp<br>S → AMD V Vise B OAI<br>VSee Clinic   |                                                                                                    | V TH SS 🐱 PBC 🕅 G Maps                         | → ☆ Ø MMO                                                         |
| yyddic x<br>© Poychoruseeume/p<br>MAID V VSee 0 AM<br>VSee Clinic         |                                                                                                    | V TH SS 💩 PBC 麗 G Maps                         | A Y M MO                                                          |
| yyddic x<br>© Poychocyseeume/p<br>MAID V VSe © OAN<br>VSee Clinic         |                                                                                                    | V TH SS 🔐 PBC 麗 G Maps                         | A Y M MO                                                          |
| edac x<br>C poychbc.vsee.me/p<br>MAR V vse ≧ GAI<br>VSee Clinic           |                                                                                                    | V TH SS  PBC 麗 G Maps                          | A Y M MO                                                          |
| watac x<br>C poychbc.vsee.me/p<br>MAMO ♥ Vsee Clinice                     |                                                                                                    | V TH SS  PBC 麗 G Maps                          | A Y M MO                                                          |
| yyddic x<br>© Poychocyseeume/p<br>AMD V Vse Cardon<br>VSee Clinic         |                                                                                                    | V TH SS  PBC 麗 G Maps                          | A Y M MO                                                          |
| enac x<br>C pychbcvæemelp<br>AMD V vse A Gu<br>VSee Clinic                |                                                                                                    | V TH SS 🔐 PBC 🕅 G Maps                         | A Y MO<br>MO<br>M MO<br>M MO<br>M MO<br>M MO<br>M MO<br>M MO<br>M |
| yddC x<br>C poychocveermeip<br>Auto V vse C auto<br>VSee Clinic           |                                                                                                    | V TH SS  PBC <table-cell> G Maps</table-cell>  | A Y MO                                                            |
| ABC x<br>C a psychbcwse.me/p<br>→ AMD V see A Clinic<br>VSee Clinic       |                                                                                                    | V TH SS  PBC <table-cell> G Maps</table-cell>  | A REAL OWNER                                                      |
| ABC x<br>C a psychoc-vsee.me/p<br>→ AMO V see Clinic<br>VSee Clinic       | Troviders/Invite Troviders/Invite Troviders/Invite Troviders/Invite Troviders/Invite Dashboard Patients SEND INVITATIONS FOR PEOPLE TO JOIN YOUR WAITING ROOM ELHAJ - PsychBC - Dr. Omar Ethaj's Waiting Room ELHAJ - PsychBC - Dr. Omar Ethaj's Waiting Room ELHAJ - PsychBC - Dr. Omar Ethaj's Waiting Room Ether patient's emails below to invite Enter patient's emails below to invite Enter emails here separated by : Email Subject Video Visit invitation from PsychBC Email Body You are invited to a secure video visit at PsychBC.                                                                                                    | V TH SS 🐿 PBC <table-cell> G Maps</table-cell> | ★ Y MO ♦ MMO ♦ MMO                                                |
| AMD V Vsee R OA<br>See Clinic                                             | Trovidery/Invite Trovidery/Invite Trovidery/Invite Trovidery/Invite Trovidery/Invite Trovidery/Invite Trovidery/Invite Trovidery/Invite Send via Email Copy Instruction Enter patient's emails below to invite Enter emails here separated by : Email Subject Video Visit invitation from PsychiBC Email Body You are invited to a secure video visit at PsychiBC. Click here to start                                                                                                    | V TH SS  PBC ្ G Maps                          | A Constraints                                                     |
| ac x<br>psychic.v.see.md/p<br>AMD ↓ Vise ↓ GAI<br>VSee Clinic             | Trovidert/Invite Trovidert/Invite Trovidert/Invite Trovidert/Invite Trovidert/Invite Trovidert/Invite Trovidert/Invite Troviderting Send Valing Room disabboard Send INVITATIONS FOR PEOPLE TO JOIN YOUR WAITING ROOM ELHAJ - PsychBC - Dr. Omar Elha's Waiting Room ELHAJ - PsychBC - Dr. Omar Elha's Waiting Room ELHAJ - PsychBC - Dr. Omar Elha's Waiting Room Enter patient's emails below to invite Enter emails here separated by : Email Subject Video Visit invitation from PsychBC. Email Body You are invited to a secure video visit at PsychBC. Click here to start Button not working? Copy this link into your browser: https://psychbc.vsee.me/u/elhaji | V TH SS  PBC 🕅 G Maps                          | → ÷<br>• • • • • • • • • • • • • • • • • •                        |

• If your patients will be using the mobile app, you can give them your virtual room code to enter it directly in the mobile app. You can find that code by going to "My Clinic".

| PsychBC    | x +                                                                                              |                         |
|------------|--------------------------------------------------------------------------------------------------|-------------------------|
| - > C ()   | psychbc.vsee.me/providers/clinic                                                                 | s 🖈 🖬 🛤                 |
| Apps 🕉 AMD | 💟 Všee 🛃 OARRS 🖀 CMM 🕒 Millennium 🤡 myGeneSipht 🖯 🙈 ICD 🚳 PBC 🚳 PBC 🗱 MWTHSS ዿ PBC 🌳 GMaps 🐇 🤖 V | i 🙆 MMO 🕒 YouTube TV    |
|            | VSee Clinic Dashboard Patients                                                                   | 🌲 😥 Omar Elhaj 👻        |
|            |                                                                                                  | My Account<br>My Clinic |
|            | MY CLINIC                                                                                        | Display patients        |
|            |                                                                                                  | - '                     |
|            |                                                                                                  |                         |
|            | Waiting Room Settings PsychBC - Dr. Omar Elhaj's Waiting Room x *                                | · · · · · ·             |
|            | Room Description                                                                                 | Invite Patient          |
|            |                                                                                                  | Hele                    |
|            |                                                                                                  | Test Computer           |
|            |                                                                                                  | Log Out                 |
|            |                                                                                                  |                         |
|            | Room Code                                                                                        |                         |
|            | Patients may enter this code in the mobile app to access the waiting room.                       |                         |
|            | ELHAJ                                                                                            |                         |
|            |                                                                                                  |                         |

- When your patient enters your virtual waiting room, and you are ready to see them, you can activate the video session either from the website or from VSee messenger app.
  - We heard some feedback from our providers that when the website is not functioning well, accessing the video session from the messenger app worked better.

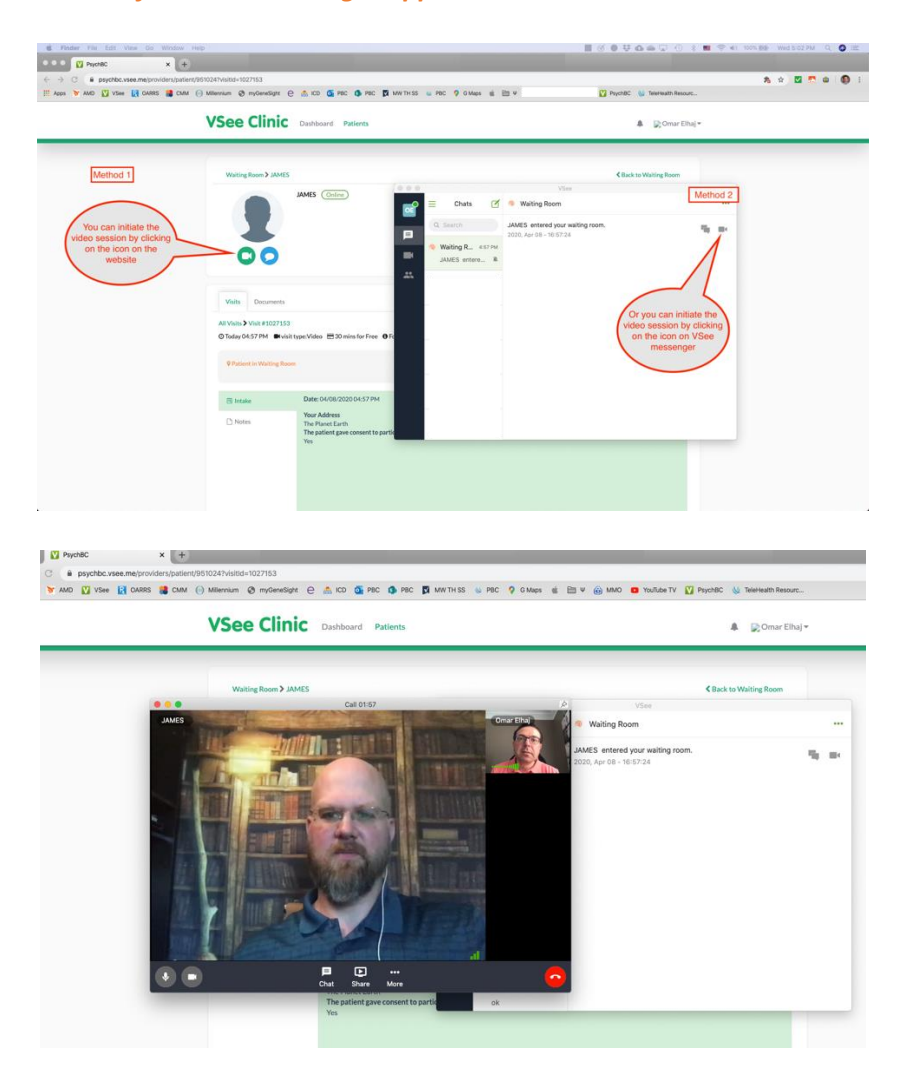

- If patients enter your waiting room outside of their appointment time, please don't engage with them in either chat or video communication, and please remember that you could also check them out of the clinic.
- Please access the application setting to **mute chat notification** while you're in a session.

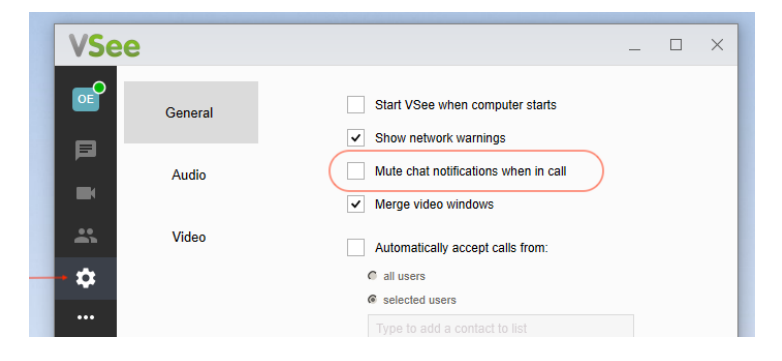

## Windows-based system

## LifeStance Health Inc.

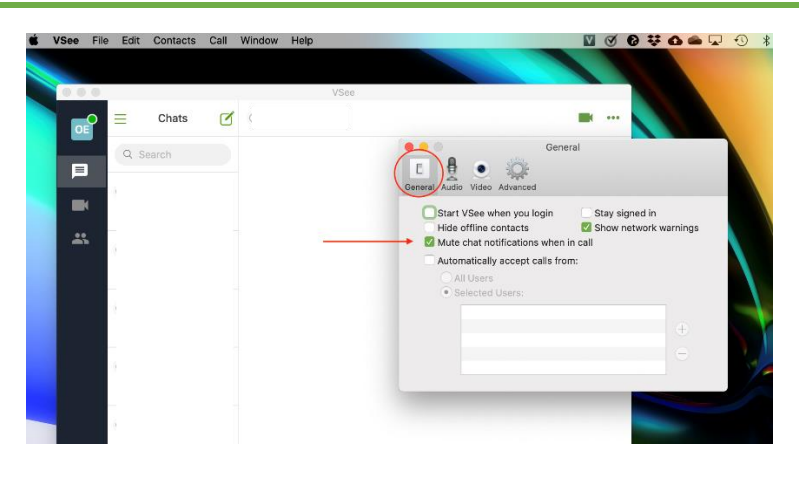

Mac-based System

- To help with **improving connectivity issues**, please try to adjust your VSee **Video Resolution** and **Frame Rate** to the lowest possible setting. Please advise your patient to do the same.
  - $\circ$   $\;$  Here are the screen shots Windows based systems

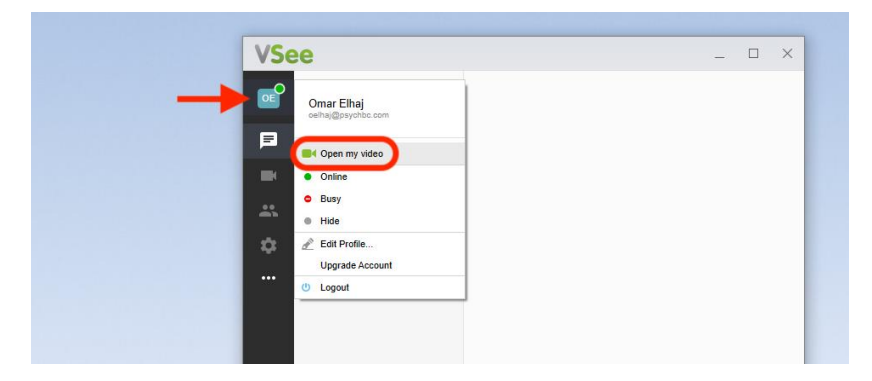

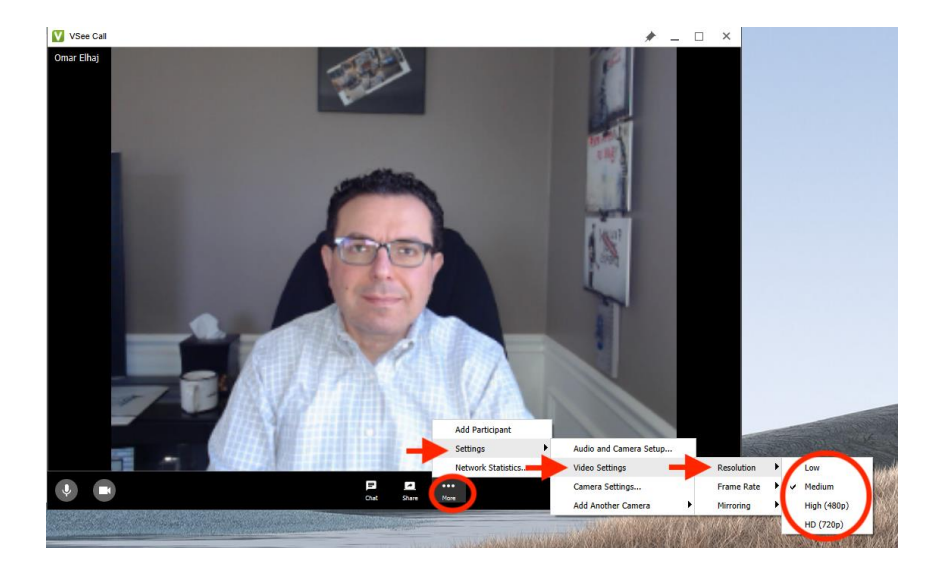

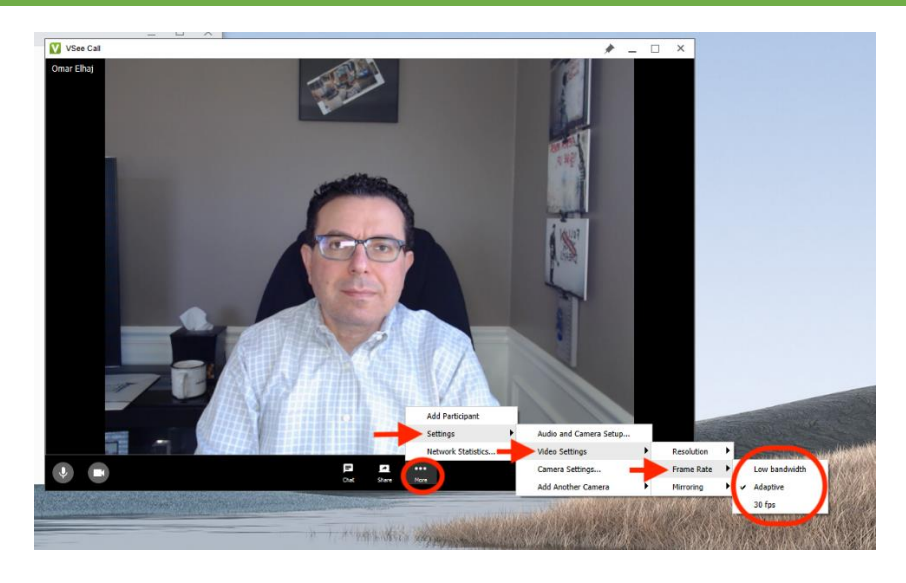

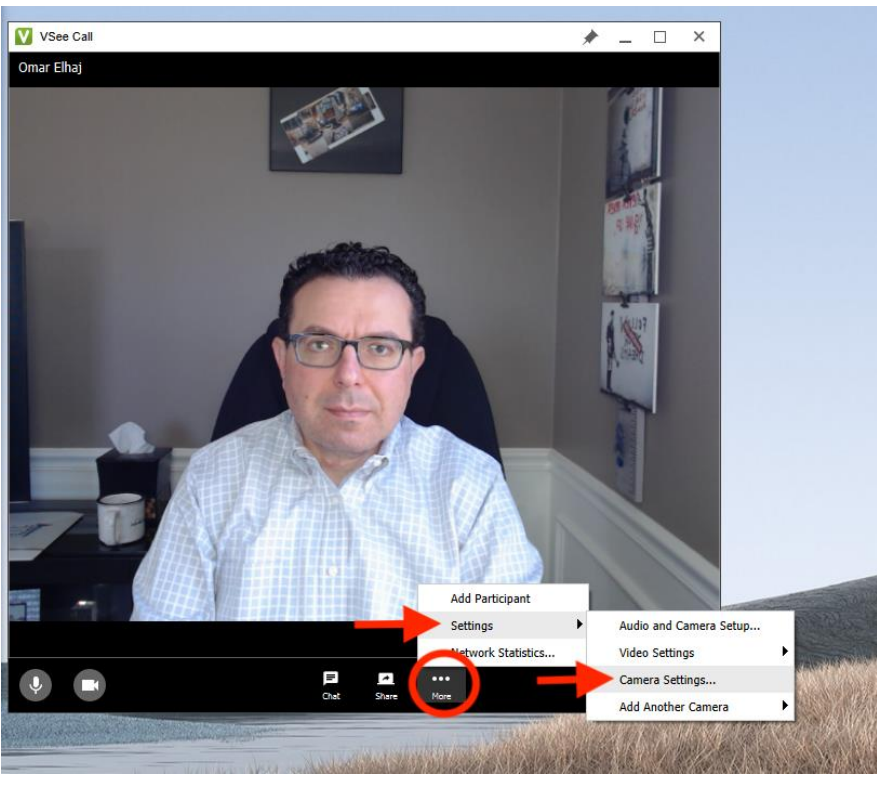

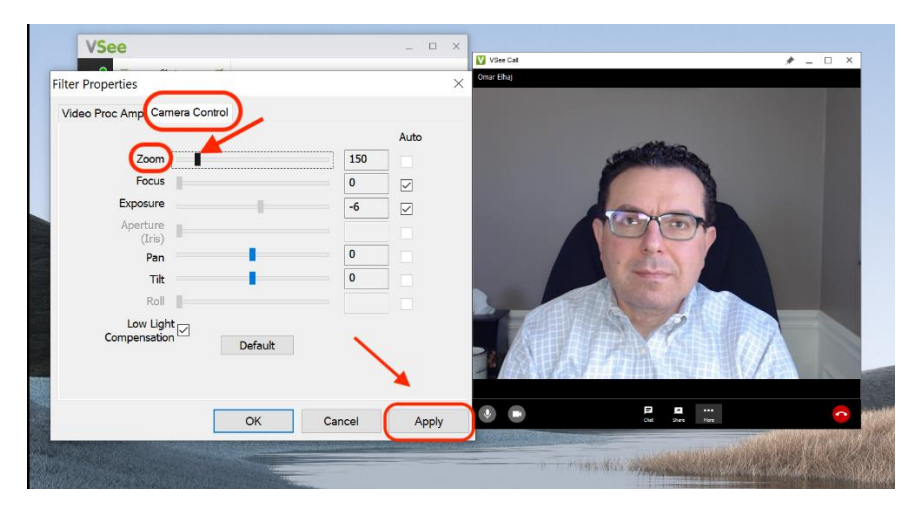

## LifeStance Health Inc.

- VSee File Edit Contacts Call Window Help V Ø Ø 👯 About VSee Check for Updates... VSee Preferences... %, My Status ► s 0 0 ... Edit Profile... Upgrade Account... me Sign Out Services ۲ Dec 2, 2019 10:32 am «Seen Hide VSee ЖH ₹₩H Hide Others Quit VSee #Q K VSee File Edit Contacts Call Window Help 1 🛛 🗹 🔂 🐺 🗅 🛥 🗖 2 ••• Video OE Chats ... General Audio Video Advanced Q Search me g behind m ≪Seen ٢ Device: FaceTime HD Camera (Built-in) Low Resolution High (480p) HD (720p) \*\* Frame Rate Show Mirrored Camera: Main 0 Add Camera VSee File Edit Contacts Call Window Help 1 🛛 🖉 🚱 C. VSee . . Chats Ø Video ... OE  $\equiv$ a 🕴 ۲ 2 General Audio Video Advanced Q Search me ) behind Device: FaceTime HD Camera (Built-in) ٢ n »//Seen Resolution; Medium Low Bandwidth \* Frame Rate 🗸 30 FPS Camera: Main ٢ Remove Camera Add Camera
- $\circ$   $\;$  Here are the screen shots for Mac based systems  $\;$